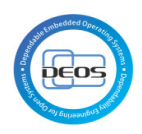

# D-Case モデリング環境連携

# 環境構築手順書

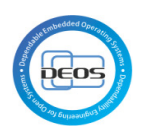

## 1 目次

| D-Case | e モデリング環境連携1                        |
|--------|-------------------------------------|
| 環境構    | 築手順書1                               |
| 1 目    | 次                                   |
| 2 変    | 更履歴                                 |
| 3 本    | 手順書の範囲                              |
| 3.1    | システム構成                              |
| 4 推    | 授環境                                 |
| 4.1    | ソフトウェア                              |
| 4.2    | ハードウェア5                             |
| 5 事    | 前準備5                                |
| 5.1    | Jazz.net 用アカウントの作成5                 |
| 5.2    | My IBM のアカウントを作成                    |
| 6 サ    | ーバ環境の構築                             |
| 6.1    | IBM Install Manager 1.6.2 をダウンロード   |
| 6.2    | IBM Install Manager 1.6.2 をインストール10 |
| 6.3    | インストーラを用いて、サーバ環境をインストール11           |
| 6.4    | エクスプレスセットアップの実行20                   |

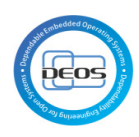

### 2 変更履歴

| 変更日        | 変更内容 |
|------------|------|
| 2013/08/02 | 作成   |
|            |      |
|            |      |
|            |      |
|            |      |
|            |      |
|            |      |
|            |      |
|            |      |
|            |      |
|            |      |
|            |      |
|            |      |
|            |      |
|            |      |
|            |      |
|            |      |
|            |      |
|            |      |

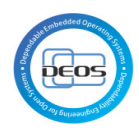

## 3 本手順書の範囲

本手順書では、試行用の環境として下記図 1の赤枠部の環境を構築する手順を示す。 具体的には以下の構成を対象とする。

■サーバ環境

- 1. Rational DOORS NG
- 2. Rational Quality Manager (RQM)
- 3. Rational Team Concert (RTC)
- 4. Rational Design Manager (RDM)

また、OS のインストールは対象としない。

3.1 システム構成

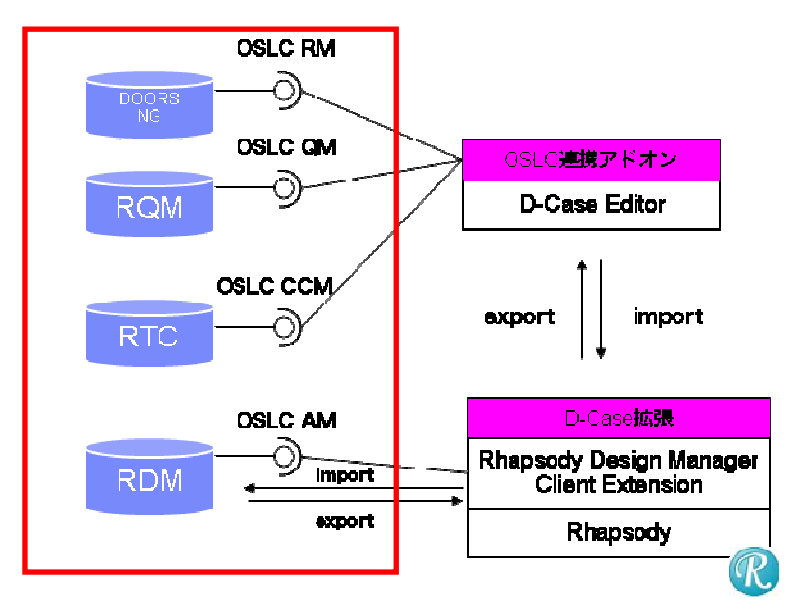

### 4 推奨環境

4.1 ソフトウェア

サーバ環境:

OS: Windows Server 2008 R2 Enterprise Edition and future OS fix packs, Windows Server 2008 R2 Standard Edition and future OS fix packs, Windows Server 2008 SP2 Enterprise Edition and future OS fix packs, Windows Server 2008 SP2 Standard Edition and future OS fix packs. All 64bit.

IBM Rational Team Concert 4.0.2 IBM Rational Quality Manager 4.0.2 IBM Rational DOORS NG 4.0.2 IBM Rational Rhapsody Design Manager 4.0.2

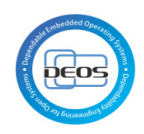

```
4.2 ハードウェア
```

サーバ環境:

processor: 3.0GHz or higher , 64bit

memory: 8GB or higher

クライアント環境:

processor: 1.0 GHz or higher

memory: 2GB or higher

## 5 事前準備

### 5.1 Jazz.net 用アカウントの作成

jazz.net のアカウントは、Rational Team Concert、 Rational Quality Manager、 Rational DOORS Next Generation、 Rational Rhapsody Design Manager のダウンロードの際に 使用する。

<u>https://jazz.net</u>にアクセスし、画面右上の"Register"リンクをクリックし、アカウントを 作成する。

| Jazz. | Products Downloads Community Our                                                                                                    | Story                                                                                                    | Register Log In to Jazz net dW                  |
|-------|----------------------------------------------------------------------------------------------------|----------------------------------------------------------------------------------------------------|-------------------------------------------------|
| Â     | Improvements for the en<br>capabilities than any oth<br>Rational Team Concert, Rational<br>Rational Requirements Compose<br>Learn more ><br>Our tools help you plan, des<br>Agile Development<br>✓ Task tracking<br>✓ Source control<br>✓ Agile planning | tire team, with more new<br>er quarterly release<br>Quality Manager and<br>er 4.0.3<br>sign, develop, and deliver better softw<br>Sign, develop, and deliver better softw<br>Lifecycle ma<br>the whole searchest<br>Our products combine searchest<br>be iffecycle and can intergrate with<br>through the Jazz Platform. | HELP ATTEGRATIONS DEPLOYMENT LBRARY FORUM BLOGS |
|       | Rational Team Concert                                                                                                    | Rational Collaborative Lifecycle     Rational Systems and Software     Check out all the Jazz products >                                                                                                    | e Management<br>Engineering                     |

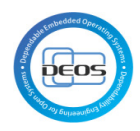

All fields are required

Join our community to see Jazz product plans, suggest product features and submit bugs. You can also comment in our blogs and library as well as answer questions in the forum.

| First name:                                                                                                    | Tarou                              | -        | User ID:                           | tyamada                  | • |
|----------------------------------------------------------------------------------------------------|------------------------------------|----------|------------------------------------|--------------------------|---|
| ast name:                                                                                                    | Yamada                             | -        | Password:                          | •••••                    | • |
| mail:                                                                                                    | yamada.tarou@test.com              | -        | Re-enter password:                 | •••••                    | • |
| Country or region:                                                                                                  | Japan                              | • •      |                                    |                          |   |
| Which entry best describes you?                                                                                     | Other                              | •        |                                    |                          |   |
| Please keep me informed of product                                                                                  | s, services and offerings from IBM | compar   | ies worldwide.                     |                          |   |
| <ul> <li>by email.</li> <li>by telephone or postal mail.</li> </ul>                                                 |                                    |          |                                    |                          |   |
| <ul> <li>by email.</li> <li>by telephone or postal mail.</li> <li>By submitting this form I agree that I</li> </ul> | IBM may process my data in the m   | anner ir | ndicated above and as described in | IBM's Privacy statement. |   |

#### 図 3

#### 5.2 My IBM のアカウントを作成

**My IBM** のアカウントは、Rational Rhapsody の評価版をダウンロードする際に使用する。 <u>http://www.ibm.com/jp/ja/</u>にアクセスし、画面右上の登録からアカウントを作成する。

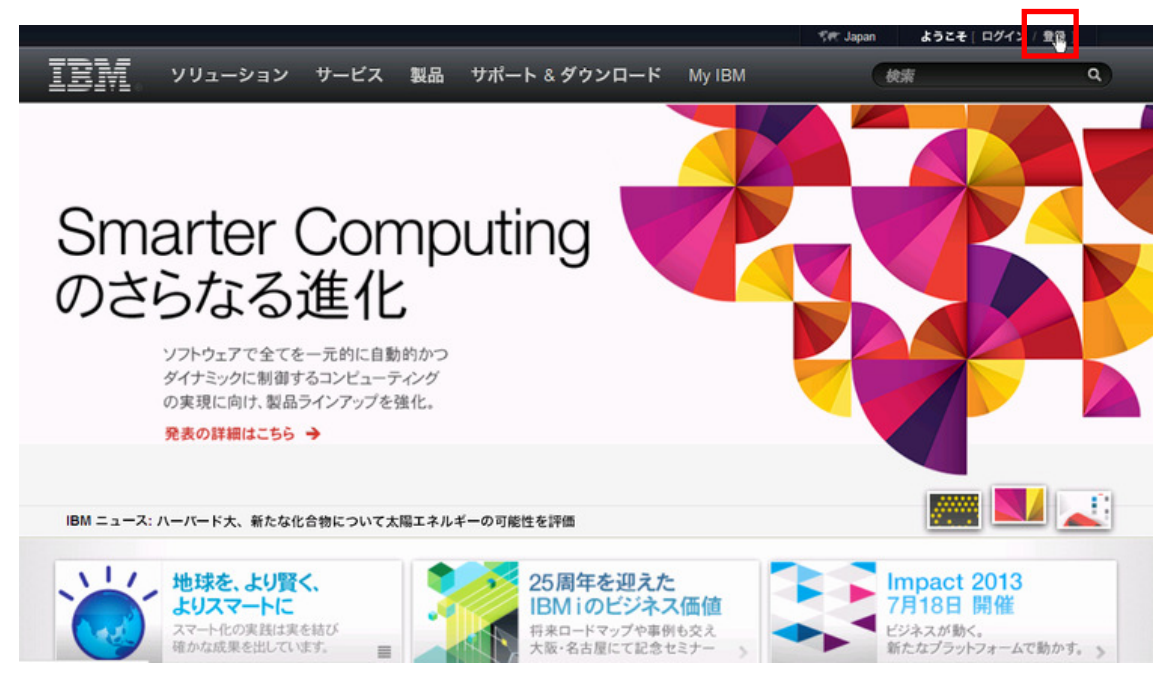

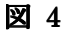

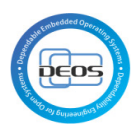

| <b>ステップ 1: アカウント情報</b> ステップ | 2: 会社情報 ステップ 3: 完了  |       |
|-----------------------------|---------------------|-------|
| Pスタリスク (*) は、この処理を完了す       | るために必要なフィールドであることを示 | 記します。 |
| 太郎                          |                     |       |
| 山田                          |                     |       |
| /amada.tarou@test.com       | 日本                  | v     |
| •••••                       | 日本語                 | ×     |
| •••••                       |                     |       |
| BIMID、パスワード、IBM プロファイ       | ルの詳細                |       |

図 5

| ステップ 1: アカウント情報 ステップ  | 2: 会社情報 ステップ 3: 完了      |
|-----------------------|-------------------------|
| ?スタリスク (*) は、この処理を完了す | るために必要なフィールドであることを示します。 |
| 日本アイ・ビー・エム            | 都道府県                    |
| 東京都                   | 郵便番号                    |
| 日本橋                   | 日本                      |
|                       | Į                       |
|                       |                         |

図 6

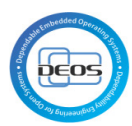

| アスタリスク (*) は、この処理を完了するためにg                                                                                                    | 必要なフィールドであることを示します。                                                                                                    |
|----------------------------------------------------------------------------------------------------|----------------------------------------------------------------------------------------------------|
| このデータは、いつでもお客様ご自身が取り消す<br>- ショナル・サーバー上に保管され、IBM または!<br>=」をクリックすると、お客様のデータを IBM が<br>ことに同意したことになります。                                                                                   | ことができ、IBM または関連会社によってインター<br>関連会社によって使用される場合があります。「送<br>上記の方法および に記述されている方法で処理する                                                                                                    |
| <ul> <li>e-メール: はい、IBM または関連会社から e-メー<br/>しを送信してください。</li> <li>-メールによって、IBM 裏品、サービス、その他の<br/>ヤファリングについて情報をお送りしております。</li> <li>-メールで情報を受け取るには、下記のボックスに<br/>チェック・マークを付けてください。</li> </ul> | その他の連絡方法:ここに提供した情報を使用しないでください。<br>IBM および IBM の子会社、関連会社、ビジネス・バートナーは、IBM 製品、サービス、オファリング<br>に関する情報をお送りするために、提供くださった<br>情報を使用させていただく場合があります。お客様<br>が情報提供を希望されない場合には、以下のボック<br>スで描定してください。 |

#### 図 7

### 6 サーバ環境の構築

本章では Rational Team Concert, Rational Quality Manager, Rational DOORS, Rational Rhapsody Design Manager のサーバ環境を構築する手順を示す。

- 6.1 IBM Install Manager 1.6.2 をダウンロード
- 1. <u>https://jazz.net/downloads</u>へアクセス

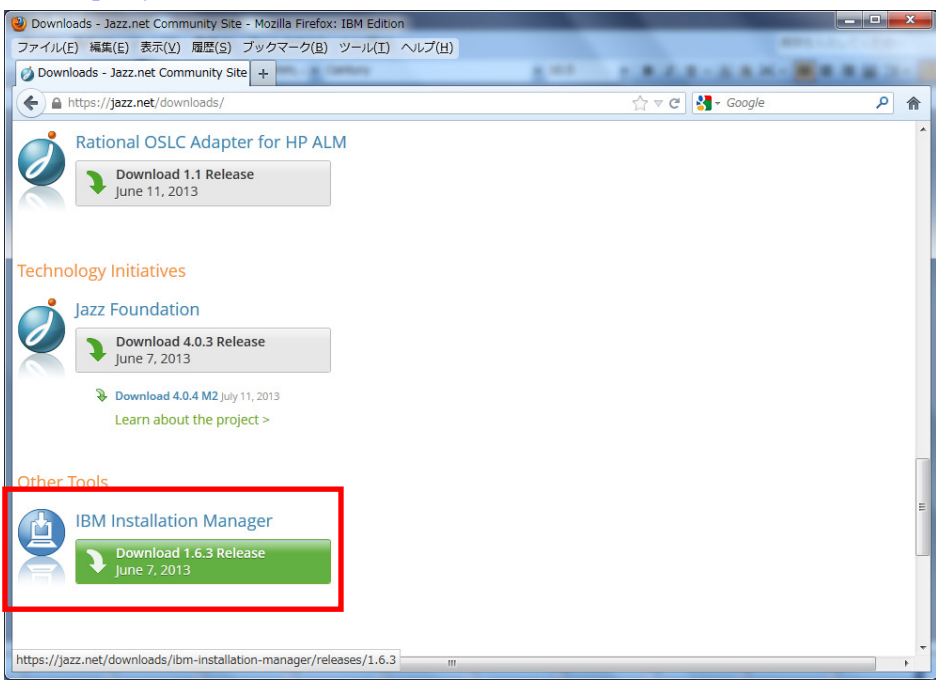

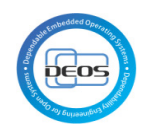

| Jazz                                                     | Products        | Downloads                                                 | Community                                                     | Our Story                                                                | 1                                       |                                      |                                                                  | Sea                                         | arch jazz.ne             | t                  | С    |
|----------------------------------------------------------|-----------------|-----------------------------------------------------------|---------------------------------------------------------------|--------------------------------------------------------------------------|-----------------------------------------|--------------------------------------|------------------------------------------------------------------|---------------------------------------------|--------------------------|--------------------|------|
|                                                          | 4.0.3 is here!* | ut                                                        |                                                               |                                                                          | MY STUFF                                | GET HELP                             | INTEGRATIONS                                                     | DEPLOYMENT                                  | LIBRARY                  | FORUM              | BLOG |
| All Versions                                             | IE              | 3M Installation<br>ne 7, 2013                             | on Manager                                                    | 1.6.3                                                                    |                                         |                                      |                                                                  |                                             |                          |                    |      |
| Betas                                                    | A               | II Downloads                                              |                                                               |                                                                          |                                         |                                      |                                                                  |                                             |                          |                    |      |
| Related Resources<br>Product documentat<br>Download tips | ion S           | BM Installation M<br>oftware products<br>tandalone for us | lanager is an app<br>s. Installation Mar<br>e with separately | lication that<br>nager is inclu<br>downloadec                            | makes it e<br>ded in We<br>I Installati | asier to d<br>b installe<br>on Manag | lownload, inst<br>rs for product<br>er repositorie               | all, and upda<br>ts on jazz.net<br>es.      | ate code f<br>It is prov | or IBM<br>vided he | ere  |
|                                                          | E               | Description                                               | Platform                                                      | n                                                                        |                                         |                                      |                                                                  |                                             |                          |                    |      |
|                                                          | 1               | BM Installation M                                         | lanager                                                       |                                                                          |                                         |                                      |                                                                  |                                             |                          |                    |      |
|                                                          |                 | IBM Installatior<br>Manager                               | AIX PPC<br>Linux fo<br>Linux xi<br><u>Window</u>              | : (133.86 MB)<br>or System z (`<br>86-64 (129.38<br><u>vs x86 (126.3</u> | 120.71 ME<br>3 MB)<br><u>5 MB)</u>      | Linu<br>3) Linu<br>Sola<br>Win       | x on Power (8<br>x x86 (125.53<br>ris-SPARC (12<br>dows x86-64 ( | 83.75 MB)<br>MB)<br>6.89 MB)<br>(128.85 MB) |                          |                    |      |
| All Versions<br>Releases                                 | IB              | M Installations 7, 2013                                   | on Manager                                                    | 1.6.3                                                                    |                                         |                                      |                                                                  |                                             |                          |                    |      |
| Betas                                                    | Tł              | nanks for trying o                                        | out IBM Installatio                                           | n Manager! \                                                             | /ou are ab                              | out to do                            | wnload:                                                          |                                             |                          |                    |      |

| All Versions          | IBM Installation Manager 1.6.3                                |                                                                        |  |  |  |  |  |  |  |
|-----------------------|---------------------------------------------------------------|------------------------------------------------------------------------|--|--|--|--|--|--|--|
| Releases              | June 7, 2013                                                  |                                                                        |  |  |  |  |  |  |  |
| Betas                 | Thanks for trying o                                           | out IBM Installation Manager! You are about to download:               |  |  |  |  |  |  |  |
| Related Resources     | File:                                                         | agent.installer.win32.win32.x86_1.6.3000.20130510_2243.zip (126.35 MB) |  |  |  |  |  |  |  |
| Product documentation | Release Type:                                                 | Product Release Trial                                                  |  |  |  |  |  |  |  |
| Download tips         |                                                               |                                                                        |  |  |  |  |  |  |  |
|                       | License agre                                                  | ement                                                                  |  |  |  |  |  |  |  |
|                       | You must agree to the license before continuing: View License |                                                                        |  |  |  |  |  |  |  |
|                       | ✓ I agree to the terms of the license                         |                                                                        |  |  |  |  |  |  |  |

Download

Cancel

By clicking the "Download" button below, you confirm that you have reviewed the terms of the license and agree to be bound by its terms. If you do not agree, click the "Cancel" button.

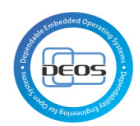

| a | gent.installer.win32.win32.x86_1.6.3000.20130510_2243.zip 🔜 |  |  |  |  |  |  |
|---|-------------------------------------------------------------|--|--|--|--|--|--|
|   | 次のファイルを開こうとしています:                                           |  |  |  |  |  |  |
|   | 🔒taller.win32.win32.x86_1.6.3000.20130510_2243.zip          |  |  |  |  |  |  |
|   | ファイルの種類: Compressed (zipped) Folder (126 MB)                |  |  |  |  |  |  |
|   | ファイルの場所: http://ca-toronto-dl02.jazz.net                    |  |  |  |  |  |  |
|   | このファイルをどのように処理するか選んでください                                    |  |  |  |  |  |  |
|   | ◎ プログラムで開く( <u>0</u> ): エクスプローラー (既定) 🔹                     |  |  |  |  |  |  |
|   | <ul> <li>ファイルを保存する(<u>S</u>)</li> </ul>                     |  |  |  |  |  |  |
|   | 今後この種類のファイルは同様に処理する(A)                                      |  |  |  |  |  |  |
|   | OK キャンセル                                                    |  |  |  |  |  |  |

## 6.2 IBM Install Manager 1.6.2 をインストール

1. ダウンロードした zip ファイルを展開し install.exe を実行する

| BM Installation Manager          | And includes the local division of the                                                                                                    | And Indian Spin |              | 10000                |                                                                                                    |
|----------------------------------|----------------------------------------------------------------------------------------------------|-----------------|--------------|----------------------|----------------------------------------------------------------------------------------------------|
| パッケージのインストール                     |                                                                                                    |                 |              |                      | ~                                                                                                    |
| インストールするパッケージを選択してください:          |                                                                                                    |                 |              |                      | The second second secon |
|                                  | 7= 67                                                                                                    | ers. H          | = (4) 7 + 05 |                      | -                                                                                                    |
|                                  | 77-97                                                                                                    | 179-            | 54622.+-09   |                      |                                                                                                    |
| A V III IBM Installation Manager | () 7 L + 10 + + +                                                                                                    | 1014            | + 47mm+      |                      |                                                                                                    |
| W U(0/(-)=) 1.0.3                | 1 2 11 - 10 - 11 - 10 - 11 - 10 - 11 - 10 - 10 | 1014            | 十一個小板です      |                      |                                                                                                    |
|                                  |                                                                                                    |                 |              |                      |                                                                                                    |
|                                  |                                                                                                    |                 |              |                      |                                                                                                    |
|                                  |                                                                                                    |                 |              |                      |                                                                                                    |
|                                  |                                                                                                    |                 |              |                      |                                                                                                    |
|                                  |                                                                                                    |                 |              |                      |                                                                                                    |
|                                  |                                                                                                    |                 |              |                      | E                                                                                                    |
|                                  |                                                                                                    |                 |              |                      |                                                                                                    |
|                                  |                                                                                                    |                 |              |                      |                                                                                                    |
|                                  |                                                                                                    |                 |              |                      |                                                                                                    |
|                                  |                                                                                                    |                 |              |                      |                                                                                                    |
|                                  |                                                                                                    |                 |              |                      |                                                                                                    |
|                                  |                                                                                                    |                 |              |                      |                                                                                                    |
|                                  |                                                                                                    |                 |              |                      |                                                                                                    |
|                                  |                                                                                                    |                 |              |                      |                                                                                                    |
|                                  |                                                                                                    |                 |              |                      |                                                                                                    |
|                                  |                                                                                                    |                 |              |                      |                                                                                                    |
|                                  |                                                                                                    |                 |              |                      |                                                                                                    |
|                                  |                                                                                                    |                 |              |                      |                                                                                                    |
|                                  |                                                                                                    |                 |              |                      |                                                                                                    |
|                                  |                                                                                                    |                 |              |                      |                                                                                                    |
|                                  |                                                                                                    |                 |              |                      |                                                                                                    |
|                                  |                                                                                                    |                 |              |                      |                                                                                                    |
| □ すべてのパージョンを表示(A)                |                                                                                                    |                 |              | 他のバージョン、フィックス、および拡張機 | 能の確認(C) -                                                                                                    |
| 0                                |                                                                                                    |                 |              |                      | m **** dz11                                                                                                    |
| <pre></pre>                      |                                                                                                    |                 |              |                      |                                                                                                    |

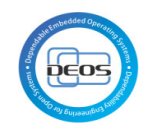

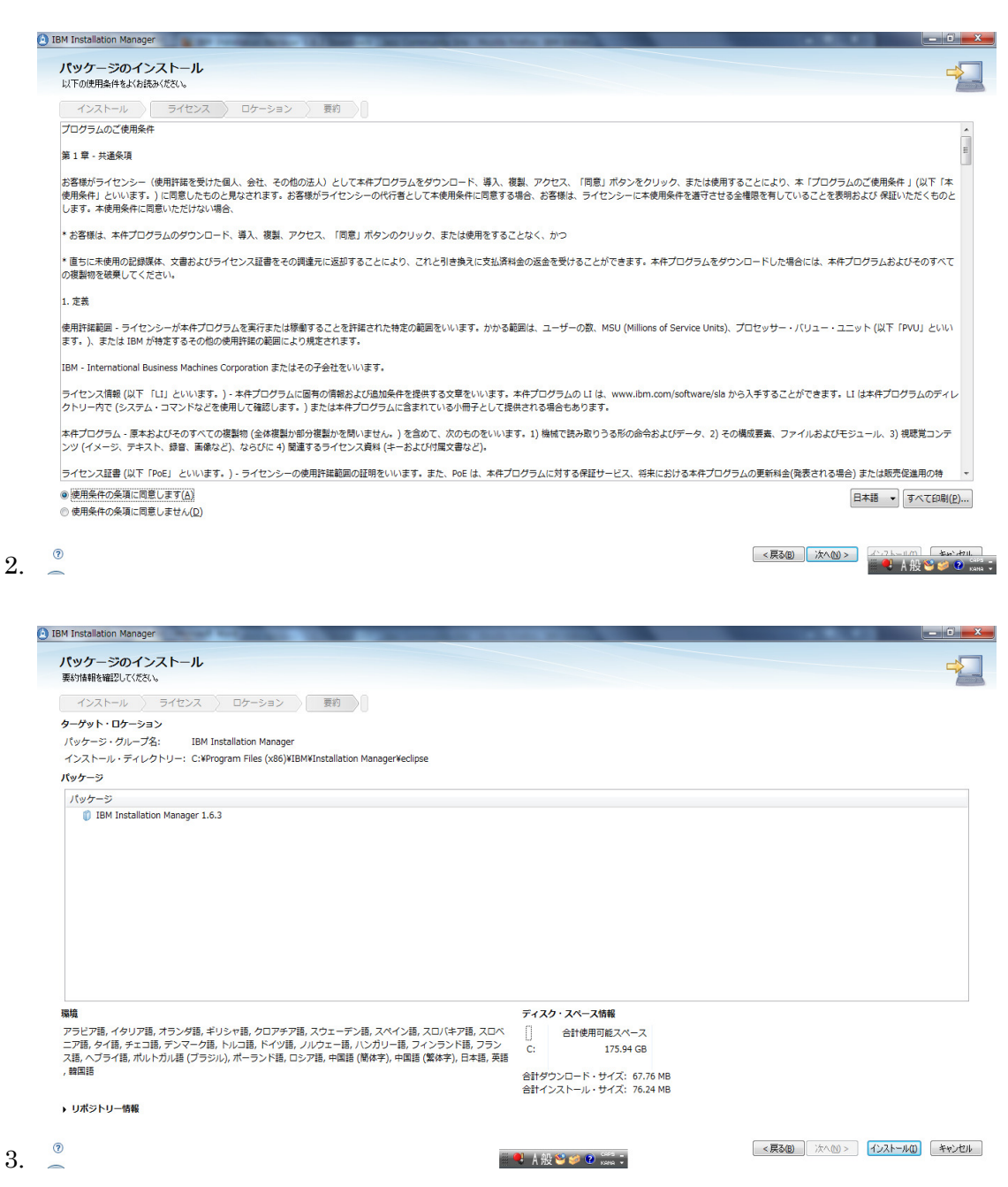

- 6.3 インストーラを用いて、サーバ環境をインストール
- 1. IBM Install Manager を起動する

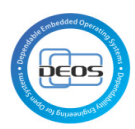

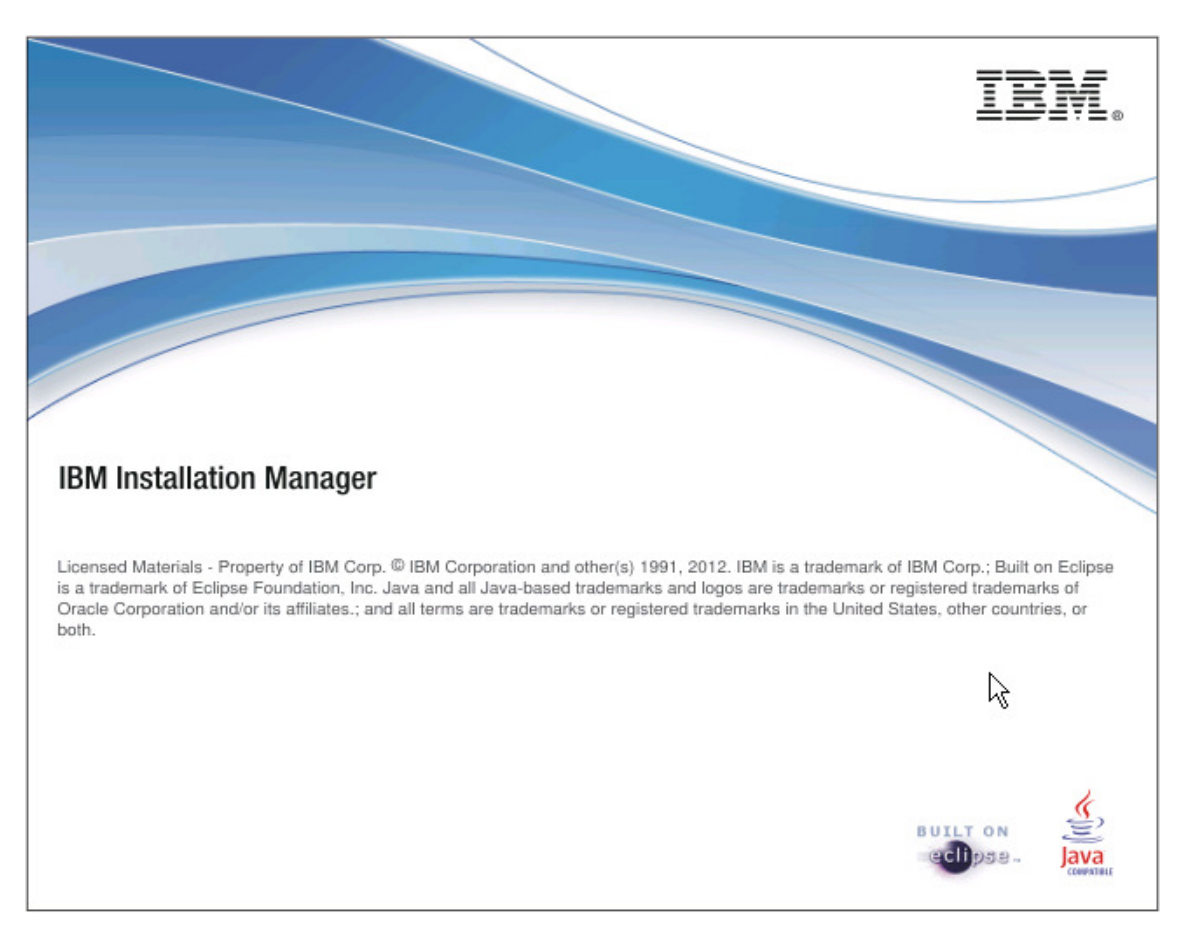

#### 図 8

2. ファイル→設定を選択する

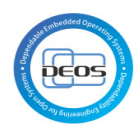

| IBM Installation Manager |      | 1                                                                                                    |                                                                |       |
|--------------------------|------|----------------------------------------------------------------------------------------------------|----------------------------------------------------------------|-------|
| ファイル(F) ヘルプ(H)           |      |                                                                                                    |                                                                |       |
| 開<(O)                    | +    |                                                                                                    |                                                                |       |
| ログの表示(V)                 |      |                                                                                                    |                                                                |       |
| ■ インストール・ヒストリー(I)        |      |                                                                                                    |                                                                |       |
| ■ インストール済みパッケージの表示       | 示(P) |                                                                                                    |                                                                |       |
| 設定(R)                    |      |                                                                                                    |                                                                |       |
| 終了(X)                    |      |                                                                                                    |                                                                |       |
|                          |      | インストール<br>ソフトウェア・パッケージを<br>インストールします。<br>のまた<br>が構築することにより<br>インストール済みの<br>シストール済みの<br>シストール済みの<br>のまた<br>が成立<br>のまた<br>のまた<br>い<br>のまた<br>い<br>のまた<br>い<br>のまた<br>い<br>のまた<br>い<br>のまた<br>い<br>のまた<br>い<br>のまた<br>い<br>のまた<br>い<br>のまた<br>い<br>のまた<br>い<br>のまた<br>い<br>のまた<br>い<br>のまた<br>い<br>のまた<br>い<br>のまた<br>い<br>のまた<br>い<br>のまた<br>い<br>のまた<br>のまた<br>い<br>のまた<br>の<br>の<br>の<br>の<br>の<br>の<br>の<br>の<br>の<br>の<br>の<br>の<br>の | <ul> <li>ライセンスの管理</li> <li>ロールバック</li> <li>アンインストール</li> </ul> |       |
| o 🕹 😡 🔟 🧃                | 0    |                                                                                                    |                                                                | C 2 8 |

3. リポジトリーの追加より下記2つのリポジトリーを追加し適用ボタンを押下する

https://jazz.net/downloads/design-management/4.0.2/4.0.2/install-repository/repository/repository

 $https://jazz.net/downloads/rational \label{eq:loss} doors/4.0.2/4.0.2/install \label{eq:loss} repository \label{eq:loss} /repository$ 

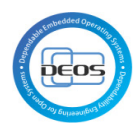

| 11-40-2% k 11.     | リホシトリー                                                                                                    | (- + -)              |
|--------------------|----------------------------------------------------------------------------------------------------|----------------------|
| Passport Advantage | リポジトリー:                                                                                                    |                      |
| インターネット<br>ヘルプ     | ロケーション 接続                                                                                                    | リポジトリーの追加(R)         |
| ロールバックのファイル        | https://jazz.net/downloads/design-management/4.0.2/4.0.2/install ?                                               |                      |
| 外観<br>更新           | Mttps://jazz.net/downloads/rational-doors/4.0.2/4.0.2/install-reposi                                             | リボジトリーの編集(E)         |
|                    |                                                                                                    | りポジトリーの削除(⊻)         |
|                    |                                                                                                    | 上へ移動(旦)              |
|                    |                                                                                                    | 下へ移動(M)              |
|                    |                                                                                                    | 資格情報のクリア( <u>C</u> ) |
|                    |                                                                                                    | 接続のテスト( <u>T</u> )   |
|                    |                                                                                                    |                      |
|                    | サービス・リボジトリー(は、パッケージ (Installation Manager 自体を含む) の更新または拡張機能を保管する、リ<br>図 インストール中および更新中にサービス・リボジトリーの検索( <u>S</u> ) | モートのロケーションです。        |

- 4. インストールボタンを押下し、下記のパッケージを選択する
  - IBM Rational Rhapsody Design Management
  - Jazz Team Server
  - 品質管理
  - 変更管理と構成管理
  - 要求管理

- Rational DOORS Next Generation、Rational Team Concert 及び Rational Quality Manager の評価版キー

- Rational Rhapsody Design Manger 用評価版キー

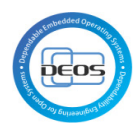

| BIM Installation Manager                                                                                                    |                                         |                   |
|----------------------------------------------------------------------------------------------------|-----------------------------------------|-------------------|
|                                                                                                    |                                         |                   |
| パッケージのインストール                                                                                                    |                                         |                   |
| インストールするパッケージを選択してください。                                                                                                    |                                         |                   |
| インフトール・パッケージ                                                                                                    | 7=-47                                   | 15 H-             |
| IBM Rational DOORS Next Generation クライアント                                                                                                    | ~ ~ ~ ~ ~ ~ ~ ~ ~ ~ ~ ~ ~ ~ ~ ~ ~ ~ ~ ~ |                   |
| IBM Rational Rhapsody Design Management                                                                                                    |                                         |                   |
| IBM Rational Rhapsody Design Manager Simulink Manual Importer                                                                                    |                                         | =                 |
| ▷ 🔲 🗊 IBM Rational Rhapsody Design Manager インポート・エンジン                                                                                            |                                         |                   |
| 🕨 📄 🧊 IBM Rational Rhapsody Design Manager クライアント拡張                                                                                              |                                         |                   |
| > 📄 🧊 IBM Rational Software Architect Design Management                                                                                          |                                         |                   |
| ▶ [] () IBM Rational Software Architect Design Manager インポート・エンジン                                                                                |                                         |                   |
| IBM Rational Team Concert Shell                                                                                                    |                                         |                   |
| V Jazz Team Server                                                                                                    |                                         |                   |
| Rational Team Concert - ClearCuse Synchronizer                                                                                                   |                                         |                   |
| Rational Team Concert - Client for Eclinse IDE                                                                                                   |                                         |                   |
|                                                                                                    |                                         | 4                 |
| □ オペアのパーミュンを手子(A)                                                                                                    |                                         | た2月料約の研究(の)       |
|                                                                                                    | 18077 232, 24 992, 8203                 | DIRIMALO PREAS(C) |
| 詳細                                                                                                    |                                         | <u>^</u>          |
| Rational Rhapsody Design Manager 用の評価版キー 4.0.2                                                                                                   |                                         |                   |
| (placeholder text for Rational Rhapsody Design Manager) 詳細情報                                                                                     |                                         | E                 |
| ・ リポジトリー・ https://jazz.net/downloads/design-management/4 0 2/4 0 2/install-repository                                                            |                                         |                   |
| · Short S. (https://deance/dominodos/design management/http://deance/dominodos/design management/http://deance/dominodos/design                  |                                         |                   |
|                                                                                                    |                                         | *                 |
|                                                                                                    |                                         |                   |
| 0                                                                                                    | < 戻る(B) 次へ(N) > インストー                   | ールロ キャンセル         |
|                                                                                                    |                                         |                   |
|                                                                                                    |                                         |                   |
| IBM Installation Manager                                                                                                    |                                         |                   |
| パッケージのインフトール                                                                                                    |                                         |                   |
| インストールするパッケージを選択してください:                                                                                                    |                                         |                   |
|                                                                                                    |                                         |                   |
| インストール・パッケージ                                                                                                    | ステータス                                   | ベンダー ^            |
| > 📄 🧊 Rational Team Concert - Client for Microsoft Visual Studio IDE                                                                             |                                         |                   |
| > 📄 🧊 Rational Team Concert - MSSCCI Provider                                                                                                    |                                         |                   |
| ト  「 の Rational Team Concert - ビルド・システム・ツールキット                                                                                                   |                                         |                   |
|                                                                                                    |                                         |                   |
|                                                                                                    |                                         |                   |
|                                                                                                    |                                         |                   |
| D IBM Rational Software Architect Design Manager クライアント払援 ISM Rational DOOPS Next Concertion。 Patienal Team Concert またび Patienal Quality Manager | の評価版ナー                                  |                   |
| ▶ ▼ (e) Rational Bhansody Design Manager 田の評価版上                                                                                                  | り計画/12十一                                | =                 |
| Retoral National Software Architect Design Manager 用の評価版キー                                                                                       |                                         |                   |
| Rational Team Concert - Client Extension                                                                                                    |                                         |                   |
|                                                                                                    |                                         | -                 |
| ٠ ( ا                                                                                                    |                                         | 4                 |
| □ すべてのバージョンを表示(A)                                                                                                    | 他のバージョン、フィックス、および                       | 広張機能の確認(C)        |
|                                                                                                    |                                         |                   |
| <b>译于我们</b>                                                                                                    |                                         |                   |
| Rational Rhapsody Design Manager 用の評価版キー 4.0.2                                                                                                   |                                         |                   |
| (placeholder text for Rational Rhapsody Design Manager) <u>詳細情報</u>                                                                              |                                         | =                 |
| ・ リポジトリー: <u>https://jazz.net/downloads/design-management/4.0.2/4.0.2/install-repository</u>                                                     |                                         |                   |
|                                                                                                    |                                         |                   |
|                                                                                                    |                                         | -                 |
|                                                                                                    |                                         |                   |
|                                                                                                    |                                         |                   |
| 0                                                                                                    | < 戻る個 次へ№ > インスト・                       | ール(1) キャンセル       |
| •                                                                                                    | < 戻る(図) 次へ(M) > インスト・                   | -11(1) ++>>セル     |

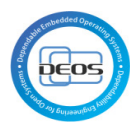

| ハック ーンのイ シストール<br>違択されたパッケージの前提条件を検証します。前提条件に関する追<br>インストール 前提条件 ライセンス<br>検証結果                                                                                                    | 加情報を参照するには、マークの付いたノードをクリックしてください。                                                                                                    |
|----------------------------------------------------------------------------------------------------|----------------------------------------------------------------------------------------------------|
| <ul> <li>▲ IBM Rational Rhapsody Design Management 4.0</li> <li>▲ 変更管理と構成管理 4.0.2</li> <li>▲ Jazz Team Server 4.0.2</li> <li>▲ 品質管理 4.0.2</li> <li>▲ 最質管理 4.0.2</li> <li>▲ 要求管理 4.0.2</li> </ul> | CRJA29002W - このオペレーティング・システムは、実動サーバーとして使用することはサポートされて<br>いませんが、小規模の評価に使用することができます。<br>このオペレーティング・システムのプロファイルは、サポートされるサーバー・オペレーティング・シス<br>テムのリストに一致しません。このオペレーティング・システムのプロファイルについて詳しくは、この<br>メッセージの最後にある詳細情報を参照してください。<br>サポートされるサーバー・オペレーティング・システムのリストを参照して、サポートされるオペレー<br>ティング・システムにアプリケーションをインストールしてください。<br>[詳細: os.name=Windows 7; os.arch=x86; os.version=6.1 build 7601 Service Pack 1;<br>distribution=]. |
|                                                                                                    | ステータスの再チェック(S)<br><戻る(B) ホヘ(N) > インストール(I) キャンセル                                                                                                    |

| IBM Rational Rhapsody Design Management                    | 重要です:注意してお読みください。                                                                                                    |
|------------------------------------------------------------|----------------------------------------------------------------------------------------------------|
| ご使用条件<br>Jazz Team Server<br>使用空時初約                        | 2 つの使用許諾契約が、下記に提示されます。                                                                                                    |
| <ul> <li>✔ 品質管理</li> <li>使用許諾契約</li> </ul>                 | 1. IBM プログラム評価のご使用条件<br>2. IBM プログラムのご使用条件                                                                                                    |
| ▲ 変更管理と構成管理<br>使用許諾契約<br>本共管理                              | ライセンシーが生産的使用(評価、テスト、試行、「試行または購入」もしくはデモンストレーション以外)を目<br>的に「プログラム」を取得する場合は、下記の「同意する」をクリックすることにより、そのまま IBM プログラ<br>ムのご使用条件に同意するものとします。                                                                               |
| ▲ 要水管理<br>使用許諾契約                                           | ライセンシーが評価、テスト、試行、「試行または購入」もしくはデモンストレーション(以下「評価」と総称します。)を目的として「プログラム」を取得する場合は、下記の「同意する」をクリックすることにより、ライセンシーは(i)IBMプログラム評価のご使用条件(以下「評価ライセンス」といいます。)および(ii)IBMプログラ<br>ムのご使用条件(以下「IPLA」といいます。)に何ら変更を加えることなく同意するものとします。 |
|                                                            | 評価ライセンスは、ライセンシーの「評価」の期間中適用されるものとします。                                                                                                    |
| ● 使用条件の条項に同意します( <u>A)</u><br>● 使用条件の条項に同意しません( <u>D</u> ) | 日本語 → 「すべて印刷(P)                                                                                                    |

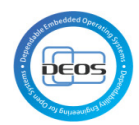

| パッケージのイン                                                                                                    | ンストール                                                                                      |                                  |                                           |                             |                                                                                                    |
|----------------------------------------------------------------------------------------------------|--------------------------------------------------------------------------------------------|----------------------------------|-------------------------------------------|-----------------------------|----------------------------------------------------------------------------------------------------|
| Mindows 7 オペレーティ<br>Windows 7 の Program                                                                         | イング・システムで管理特権なしでア<br>n Files ディレクトリーは仮想化されて                                                | 7プリケーションを実行する場合は、仮想!<br>「います。    | ヒされていないディレクトリーにアプリケーショ                    | ン・パッケージをインストー               | ルする必要があります。 🌱                                                                                                    |
| インストール後に管理料                                                                                                    | 特権を使用してアプリケーションを実                                                                          | ※行するには、パッケージを右クリックし、"管           | 『理者として実行"をクリックします。                        |                             |                                                                                                    |
| <u>インストール</u>                                                                                                   | 前提条件 ライセン                                                                                  | ス ロケーション                         | フィーチャー 要約                                 |                             |                                                                                                    |
| ◎ 既存のパッケージ・                                                                                                    | グループの使用( <u>U</u> )                                                                        |                                  |                                           |                             |                                                                                                    |
| <ul> <li>新規バッケージ・ク</li> </ul>                                                                                   | 7ループの作成( <u>C</u> )                                                                        |                                  |                                           |                             |                                                                                                    |
| パッケージ・グルーフ                                                                                                    | 7名                                                                                         | インストール                           | ・ディレクトリー                                  |                             | アーキテクチャー                                                                                                    |
| ч <sub>е</sub> твм Collabora                                                                                    | ative Lifecycle Management                                                                 | C:#Program                       | Files#1BM#JazzTeamServer                  |                             | 04 EV N                                                                                                    |
| パッケージ・グループ                                                                                                    | 名: IBM Collabora                                                                           | tive Lifecycle Management        |                                           |                             |                                                                                                    |
| インストール・ディレ                                                                                                    | ・クトリー( <u>D</u> ): C:¥Program I                                                            | Files¥IBM¥JazzTeamServer         |                                           |                             | 参照( <u>R</u> )                                                                                                    |
| アーキテクチャーの選                                                                                                    | 訳: ◎ 32 ビット                                                                                | ◎ 64 ピット                         |                                           |                             |                                                                                                    |
|                                                                                                    | 002291                                                                                     |                                  |                                           |                             |                                                                                                    |
| 詳細                                                                                                    |                                                                                            |                                  | ディスク・スペーン                                 | ス情報                         |                                                                                                    |
| 共有リソース・ディレ                                                                                                    | ・クトリー: C:¥Program Files                                                                    | (x86)¥IBM¥SDPShared              | ボリューム 使                                   | 「用可能なスペース                   |                                                                                                    |
|                                                                                                    |                                                                                            |                                  | C: 1                                      | 76.08 GB                    |                                                                                                    |
|                                                                                                    |                                                                                            |                                  |                                           |                             |                                                                                                    |
|                                                                                                    |                                                                                            |                                  |                                           |                             |                                                                                                    |
|                                                                                                    |                                                                                            |                                  |                                           |                             |                                                                                                    |
| )                                                                                                    |                                                                                            |                                  | < 戻                                       | る(B) 次へ(N) >                | 【インストール①】 【 キャンセ                                                                                                    |
| )                                                                                                    |                                                                                            |                                  | < 房                                       | る(B) 次へ(N) >                | [1)21-1/[] <b>**</b> )t                                                                                                    |
| )                                                                                                    |                                                                                            |                                  | < ह                                       | <mark>る®</mark> 次へN >       | [1ンストール①] <b>キャン</b> t                                                                                                    |
| )<br>M Installation Manag                                                                                       | er                                                                                         | . A later                        |                                           | ፮ <u>©</u> 次へ₪ > _          |                                                                                                    |
| )<br>M Installation Manag                                                                                       | er                                                                                         | Elene                            | <                                         |                             |                                                                                                    |
| )<br>M Installation Manag<br>パッケージのイン                                                                           | er<br>ンストール                                                                                | Four                             | < <u>_</u>                                | [36] 沐へ(u) > ]              |                                                                                                    |
| )<br>M Installation Manag<br><b>パッケー ジのイ</b> ご<br>インストールする御訳たを選:                                                | er<br>ンストール<br>択します。                                                                       | Elantes                          | < <u></u>                                 |                             |                                                                                                    |
| )<br>M Installation Manag<br><b>パッケージのイ</b> ン<br>インストールする細胞を達<br>インストール                                         | er<br>ン <b>ストール</b><br>訳します。<br>前提条件 ライセン                                                  | ス 〉 ロケーション 〉                     | <戻<br>フィーチヤー 要約                           | 36)   沐へN >                 |                                                                                                    |
| )<br>M Installation Manag<br><b>パッケージのイン</b><br>インストールする細訳を選訳<br>インストール                                         | er<br>ンストール<br>訳します。<br>前提条件 ライセン                                                          | ス ) ロケーション )                     | <<br>フィーチャー 要約 ()                         | 38 x^N >                    |                                                                                                    |
| )<br>M Installation Manag<br><b>パッケージのイ</b> ン<br>インストールする細訳を選:<br>インストール<br><b>すべてのパッケージで</b> も                 | er<br><b>ンストール</b><br>訳します。<br>朝提条件 ライセン<br>サポートされる翻訳                                      | ス ) ロケーション )                     | <原<br>フィーチャー 要約 []                        |                             |                                                                                                    |
| )<br>M Installation Manag<br><b>パッケージのイ</b> ン<br>インストールする細訳を選<br>インストール<br><b>すべてのパッケージで</b><br>図日本語(2)         | er<br>ンストール<br>捩します。<br>崩提条件 ライセン<br>サポートされる翻訳<br>☑ 英語(E)                                  | ス ロケーション<br>□ 韓国語(K)             | <<br>フィーチャー 要約<br>□ 中国語 (簡体字)( <u>M)</u>  | (3@) 次へ(1)>                 | (1)21-340)<br>年702日<br>(夏休李)( <u>C</u> )                                                                                                    |
| )<br>M Installation Manag<br><b>パッケージのイン</b><br>インストールする細胞を選<br>インストール<br>すべてのパッケージで<br>図日本語(1)                 | er<br>ンストール<br>訳します。<br>前提条件 ライセン<br>サポートされる翻訳<br>② 英語(E)                                  | ス ロケーション<br>回韓国語( <u>K</u> )     | <<br>フィーチャー 要約<br>中国語 (簡体字)( <u>M</u> )   | (36)<br>(次へい)><br>(一中国語     | (1)21-340)<br>(1)21-340)<br>(文体字)( <u>C</u> )                                                                                                    |
| )<br>M Installation Manag<br><b>パッケージのイン</b><br>インストールする細胞を選<br>インストール<br>すべてのパッケージで<br>回日本語(1)                 | er<br>ンストール<br>捩します。<br>前提条件 ライセン<br>サポートされる翻訳<br>② 英語(E)<br>のみサポートされる翻訳                   | ス ロケーション<br>■ 韓国語( <u>K</u> )    | <<br>フィーチャー 要約<br>中国語 (簡体字)( <u>M</u> )   | (3@)<br>次へ(1) ><br>一<br>中国語 | (1)21-340) 年初21<br>(1)22-340)<br>(1)24-340)<br>(1)24 |
| )<br>M Installation Manag<br><b>パッケージのイン</b><br>インストールする細胞を選っ<br>インストール<br>すべてのパッケージで<br>⑦日本語(1)<br>▶ 一部のパッケージで | er<br>ンストール<br>捩します。<br>前提条件 ライセン<br>サポートされる翻訳<br>のみサポートされる翻訳                              | ス ロケーション<br>■ 韓国語( <u>K</u> )    | <<br>フィーチャー 要約<br>中国語 (簡体字)( <u>M</u> )   | (3(8))<br>(次へい)><br>(一中国語   | (文本子)( <u>c</u> )                                                                                                    |
| )<br>M Installation Manag<br>パッケージのイン<br>インストールする細胞を選:<br>インストール<br>すべてのパッケージで<br>⑦日本語(1)<br>▶ 一部のパッケージで        | er<br>ンストール<br>択します。<br>前提条件 ライセン<br>サポートされる翻訳<br>② 英語(E)<br>のみサポートされる翻訳                   | ス ロケーション<br>■ 韓国語( <u>K</u> )    | <<br>フィーチャー 要約<br>中国語 (簡体字)( <u>M</u> )   | (36)                        | (文体字)( <u>C</u> )                                                                                                    |
| )<br>M Installation Manag<br>パッケージのイン<br>インストールする細胞を選:<br>インストール<br>すべてのパッケージで<br>⑦日本語(1)<br>▶ 一部のパッケージで        | er<br>ンストール<br>捩します。<br>前提条件 ライセン<br>サポートされる翻訳<br>② 英語(E)<br>のみサポートされる翻訳                   | ス ロケーション                         | <原<br>フィーチャー 要約<br>中国語 (簡体字)( <u>M</u> )  | (36) 次へ(1) >                | (Y2Ah-JAD) + #Y2L                                                                                                    |
| )<br>M Installation Manag<br>パッケージのイン<br>インストールする細胞を選:<br>インストール<br>すべてのパッケージで<br>可日本語(1)<br>▶ 一部のパッケージで        | er<br>ンストール<br>択します。<br>前提条件 ライセン<br>サポートされる翻訳<br>② 英語(E)<br>のみサポートされる翻訳                   | ス ロケーション<br>回韓国語( <u>K</u> )     | <<br>フィーチャー 要約<br>□中国語(簡体字)( <u>M</u> )   | (3(B) 次へ(N) >               | (1)ストール①) キャンセ<br>(1)ストール①) キャンセ<br>(繁体字)( <u>C</u> )                                                                                                    |
| )<br>M Installation Manag<br>パッケージのイン<br>インストールする細胞を選:<br>インストール<br>すべてのパッケージで<br>⑦日本語(1)<br>▶ 一部のパッケージで        | er<br>ンストール<br>択します。<br>前提条件 ライセン<br>サポートされる翻訳<br>② 英語(E)<br>のみサポートされる翻訳                   | ス ロケーション                         | <<br>フィーチャー 要約<br>□ 中国語 (簡体字)( <u>M</u> ) | (36) 次へ(1) >                | (1)ストール①) キャンセ<br>(1)ストール①) キャンセ<br>(繁体字)( <u>C</u> )                                                                                                    |
| )<br>M Installation Manag<br>パッケージのイン<br>インストールする細胞を選:<br>インストール<br>すべてのパッケージで<br>⑦日本語(1)<br>▶ 一部のパッケージで        | er<br>ンストール<br>捩します。<br>前提条件 ライセン<br>サポートされる翻訳<br>② 英語(E)<br>のみサポートされる翻訳                   | ス ロケーション<br>■ 韓国語(K)             | <<br>フィーチャー 要約<br>□ 中国語 (簡体字)( <u>M</u> ) | (36) 次へ(1) >                | (1)ストール①) キャンセ<br>(1)ストール①) キャンセ<br>(繁体字)( <u>C</u> )                                                                                                    |
| )<br>M Installation Manag<br>パッケージのイン<br>インストールする細訳を選:<br>インストール<br>すべてのパッケージで<br>可日本語(1)<br>▶ 一部のパッケージで        | er<br>ンストール<br>捩します。<br>前提条件 ライセン<br>サポートされる翻訳<br>② 英語(E)<br>のみサポートされる翻訳                   | ス ロケーション                         | <<br>フィーチャー 要約<br>□ 中国語 (簡体字)( <u>M</u> ) | (36) 次へ(1) >                | (1)ストール①) キャンセ<br>(1)<br>(文体字)( <u>C</u> )                                                                                                    |
| )<br>M Installation Manag<br>パッケージのイン<br>インストールする細訳を選:<br>インストール<br>すべてのパッケージで<br>可日本語(1)<br>▶ 一部のパッケージで        | er<br>ンストール<br>訳します。<br>前提条件 ライセン<br>サポートされる翻訳<br>② 英語(E)<br>のみサポートされる翻訳                   | ス ロケーション                         | <<br>フィーチャー 要約<br>□ 中国語 (簡体字)( <u>M</u> ) | (36) 次へ(1) >                | (1)ストール①) キャンセ<br>(1)<br>(文体字)( <u>C</u> )                                                                                                    |
| )<br>M Installation Manag<br>パッケージのイン<br>インストールする細眼を逃<br>インストール<br>すべてのパッケージで<br>図日本語(1)<br>・一部のパッケージで          | er<br><b>ンストール</b><br><sub>訳します。</sub><br>前提条件 ライセン<br>サポートされる翻訳<br>② 英語(E)<br>のみサポートされる翻訳 | ス ロケーション<br>■ 韓国語(K)             | フィーチャー 要約<br>□ 中国語 (簡体字)( <u>M</u> )      | (36)                        | (Y2Aトール①) キャンセ<br>(Y2Aトール①) キャンセ<br>(Y2Aキー)(C)                                                                                                    |
| )<br>M Installation Manag<br>パッケージのイン<br>インストールする細眼を逃<br>インストール<br>すべてのパッケージで<br>図日本語(1)<br>▶ 一部のパッケージで         | er<br><b>ンストール</b><br><sub>訳します。</sub><br>前提条件 ライセン<br>サポートされる翻訳<br>② 英語(E)<br>のみサポートされる翻訳 | ス<br>ロケーション<br>■ 韓国語( <u>K</u> ) | フィーチャー 要約<br>□ 中国語 (簡体字)( <u>M</u> )      | (3(8))<br>(次へい)><br>(一中国語   | (1)ストール①) キャンセ<br>(1)<br>(文体字)( <u>C</u> )                                                                                                    |
| )<br>M Installation Manag<br>パッケージのイン<br>インストールする細訳を選<br>すべてのパッケージで<br>可日本語(1)<br>▶ 一部のパッケージで                   | er<br><b>ンストール</b><br><sub>訳します。</sub><br>前提条件 ライセン<br>サポートされる翻訳<br>② 英語(E)<br>のみサポートされる翻訳 | ス ロケーション                         | フィーチャー 要約<br>□ 中国語 (簡体字)( <u>M</u> )      |                             | (1)ストール① キャンセ<br>(繁体字)(C)                                                                                                    |

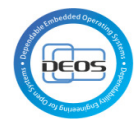

| インストールするフィーチャーを選択します。                                                                                                    |                                                                                                    |                                                                                                    |                                                                                                    |
|----------------------------------------------------------------------------------------------------|----------------------------------------------------------------------------------------------------|----------------------------------------------------------------------------------------------------|----------------------------------------------------------------------------------------------------|
| インストール 前提条件                                                                                                    | ライセンス ロケーション フィー                                                                                                    | チャー 要約                                                                                                    |                                                                                                    |
| <ul> <li>フィーチャー</li> <li>マ ① IBM Rational Rhapsody</li> <li>マ ① Jazz Team Server 4.0.2</li> <li>マ ① 品質管理 4.0.2</li> <li>マ ① 委更管理と構成管理 4.0.2</li> <li>マ ① 要求管理 4.0.2</li> <li>マ ② ② 表示管理 4.0.2</li> <li>マ ② ③ 表示ional DOORS Next G</li> <li>マ ◎ ③ Rational Rhapsody Desi</li> </ul> | Design Management 4.0.2<br>eneration、Rational Team Concert、および Rationa<br>jn Manager 用の評価版キー 4.0.2                                                                                                    | l Quality Manager の評価版キー                                                                                                    |                                                                                                    |
| □ 依存関係の表示(S)                                                                                                    |                                                                                                    | すべて展開(E)<br>< 戻る(E)                                                                                                    | すべて省略表示( <u>C</u> ) デフォルトの復元<br>次へ <b>似 &gt;</b> インストール(①) 3                                                                                                    |
| •                                                                                                    |                                                                                                    |                                                                                                    |                                                                                                    |
| IBM Installation Manager                                                                                                    | A cope & lotter                                                                                                    | x == 1                                                                                                    |                                                                                                    |
| ) IBM Installation Manager<br>パッケージのインストール<br>パッケージの構成を入力してください。                                                                                                    | Welling Without                                                                                                    | ¥.m.                                                                                                    |                                                                                                    |
| BBM Installation Manager<br>パッケージのインストール<br>パッケージの構成を入力してください。<br>インストール 前提条件                                                                                                    | ) ライセンス ) ロケーション ) フィー                                                                                                    | ·チャー _ 要約 _ ]                                                                                                    |                                                                                                    |
| <ul> <li>IBM Installation Manager</li> <li>パッケージの有成を入力してください。</li> <li>インストール 前提条件</li> <li>① 共通構成         <ul> <li>Web アプリケーションのD</li> </ul> </li> </ul>                                                                                                    | ライセンス ロケーション フィー<br><b>大通橋成</b><br>Web アブリケーションのロケーション                                                                                                    | チャー ) 要約 )                                                                                                    |                                                                                                    |
| <ul> <li>IBM Installation Manager</li> <li>パッケージのインストール<br/>パッケージの構成を入力してください。</li> <li>インストール 前提条件</li> <li>① 共通構成<br/>※ Web アプリケーションのE<br/>コンテキスト・ルート・オ</li> </ul>                                                                                                    | ライセンス ロケーション フィー <b>共通機成</b> Web アプリケーションのロケーション      Tomcat 7 を Web アプリケーション・サーバーと      I Tomcat 7 のインストール      WebSchere Application Server インスト                                                                                                    | チャー 要約                                                                                                    | 「ることができます。                                                                                                    |
| <ul> <li>IBM Installation Manager</li> <li>パッケージの構成を入力してください。</li> <li>インストール 前提条件</li> <li>インストール 前提条件</li> <li>・① 共通構成         <ul> <li>◇ Web アプリケーションのEC</li> <li>コンテキスト・ルート・オ</li> </ul> </li> </ul>                                                                           | ライセンス ロケーション フィー<br><b>共通組成</b><br>Web アブリケーションのロケーション<br>Tomcat 7 を Web アブリケーション・サーバーと<br>図 Tomcat 7 のインストール<br>既存の WebSphere Application Server インスト・<br>があります。WebSphere へのデブロイと Jythom<br>よびデブロイメントに役立ててください。Jythom<br>ンストールされます。                                                                                                 | <del>チャー 要約</del><br>して使用するためにインストール3<br>ールは、製品 Web アプリケーショ<br><u>スクリプトの使用</u> の情報に関する<br>スクリプトは C:¥Program Files¥                                                                                                    | することができます。<br>することができます。<br>シを木ストするためにも使用される可能<br>製品資料を参照し、WebSphere の構成<br>IBM¥JazzTeamServer¥server¥was (2                                                      |
| <ul> <li>IBM Installation Manager</li> <li>パッケージの構成を入力してください。</li> <li>インストール 前提条件</li> <li>インストール 前提条件</li> <li>① 共通構成         <ul> <li>※ Web アプリケーションのEC</li> <li>コンデキスト・ルート・オ</li> </ul> </li> </ul>                                                                            | ライセンス ロケーション フィー<br>大趣構成<br>Web アプリケーションのロケーション<br>Tomcat 7 を Web アプリケーション・サーバーと<br>「Tomcat 7 を Web アプリケーション・サーバーと<br>「Tomcat 7 のインストール<br>既存の WebSphere Application Server インスト・ がありまず。<br>がありまず。<br>代替 Web アプリケーション・デプロイメント・<br>Web アプリケーション、ドアプロイメント・<br>Web アプリケーション、(WAR ファイル) は、以<br>ールしない場合は、既存の Tomcat アプリケーションを通常す<br>できます。 | ・チャー 要約<br>して使用するためにインストール3<br>ルは、製品 Web アプリケーショ<br>-スクリプトの使用の情報に関する<br>スクリプトは C:¥Program Files¥<br>ロケーション<br>Fに指定されたロケーションにイン<br>ション・サーバーの webapps ディ<br>プロイする元のディレクトリーな                                                  | Fることができます。<br>シをホストするためにも使用される可能<br>製品資料を参照し、WebSphereの構成<br>IBM¥JazzTeamServer¥server¥was (c<br>にないしたります。Tomcatをインス<br>レクトリー、または WebSphere<br>どの代替ロケーションを指定することが |
| <ul> <li>IBM Installation Manager</li> <li>パッケージの構成を入力してください。</li> <li>インストール 前提条件</li> <li>インストール 前提条件</li> <li>・・・・・・・・・・・・・・・・・・・・・・・・・・・・・・・・・・・・</li></ul>                                                                                                    | ライセンス ロケーション フィー                                                                                                    | チャー     要約       して使用するためにインストール3       ールは、製品 Web アプリケーショ<br>スクリプトの使用の情報に関する<br>スクリプトは C:¥Program Files¥       ロケーション       下に指定されたロケーションにイン<br>パョン・サーバーの webaps ディ・<br>プロイする元のディレクトリーな       eamServer¥server¥tomcat¥web | することができます。<br>シをホストするためにも使用される可能<br>製品資料を参照し、WebSphereの構成<br>IBM¥JazzTeamServer¥server¥was (C<br>レクトリー、またはWebSphere<br>どの代替ロケーションを指定することが<br>apps 参照              |

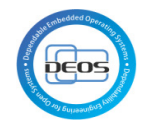

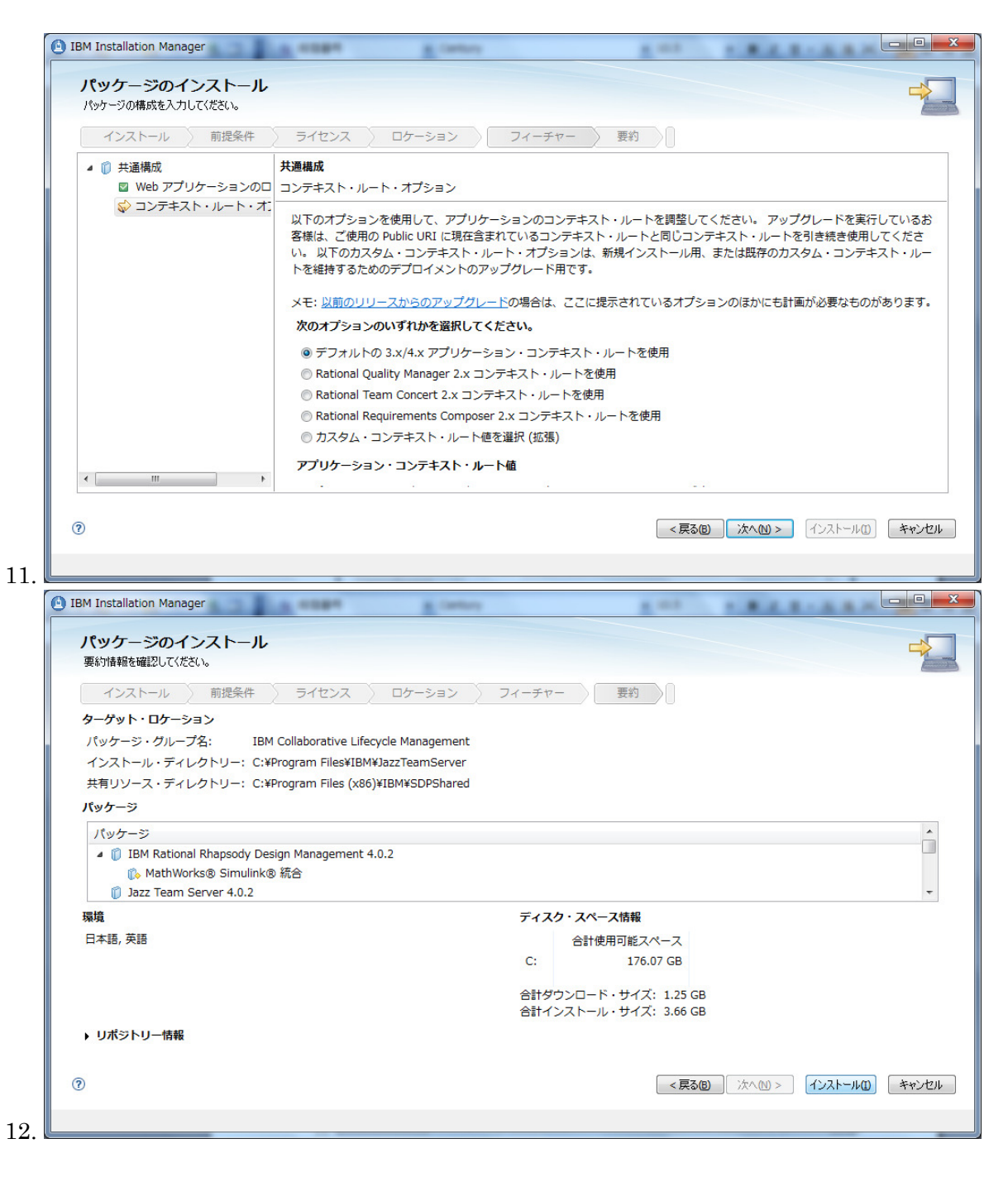

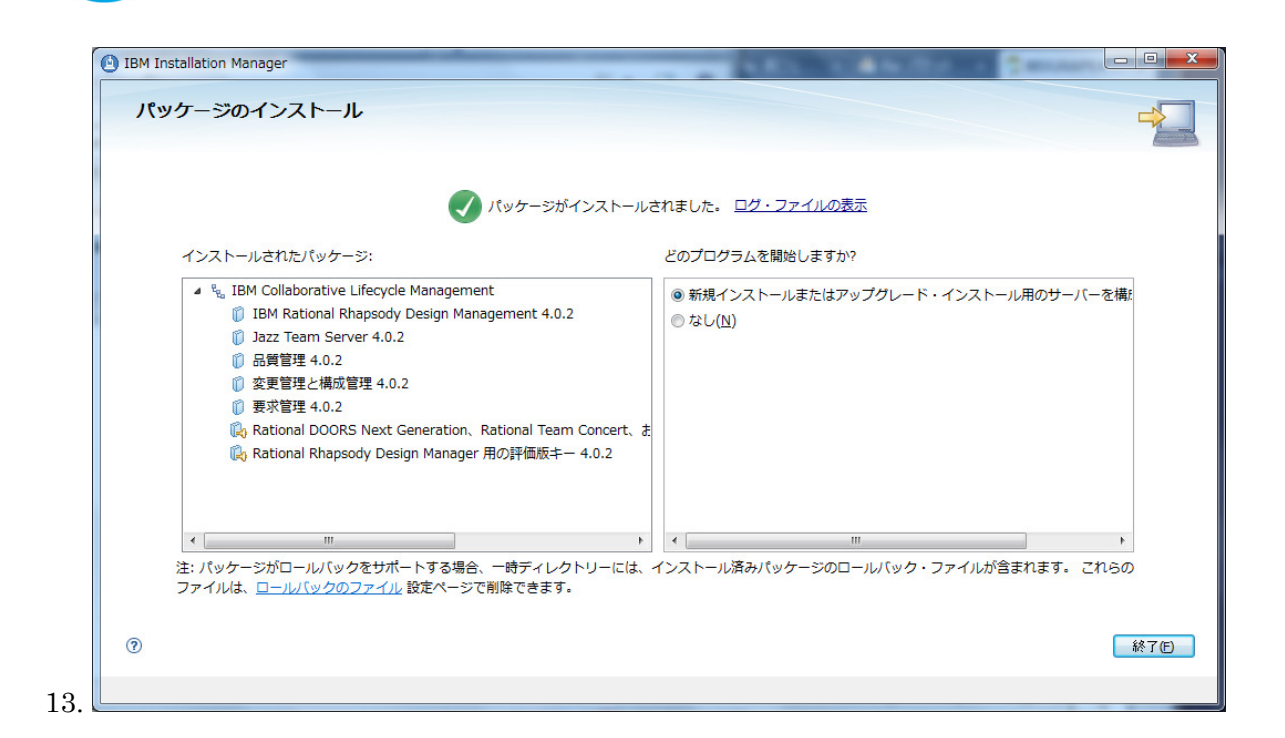

#### 6.4 エクスプレスセットアップの実行

1. hosts ファイルの修正

C:\#Windows\#System32\#dirvers\#etc

にある hosts ファイルを以下のように書き書き換える

127.0.0.1 localhost deos.net.org

2. Jazz Team Server の起動

Windows 7 の場合は、メニューで"Jazz Team Server の開始"で右クリックし、"管理者 として実行"を選択する。

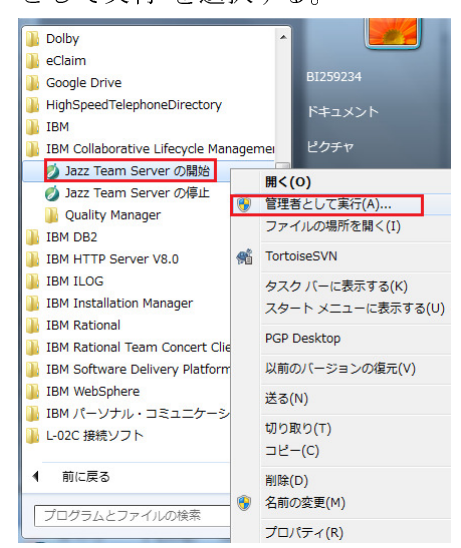

3. ウェブブラウザで下記にアクセスし"例外を追加"ボタンをクリックする

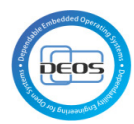

#### https://deos.net.org:9443/jts/setup

| ファイル(E) 編集(E) 表示(V) 履歴(S)       | ブックマーク( <u>B</u> ) ツール( <u>I</u> ) ヘルプ( <u>H</u> )                                                                   |                                                 |                 |          |   |
|---------------------------------|----------------------------------------------------------------------------------------------------|-------------------------------------------------|-----------------|----------|---|
| IBM Rational Software           | ▲ 信頼できない接続 × +                                                                                                    |                                                 |                 |          |   |
| https://deos.net.org:9443/jts/s | etup                                                                                                    | ☆ ▼ C                                           | 🚼 + Google      | <u>م</u> | ⋒ |
|                                 | 接続の安全性を確認できません                                                                                                    |                                                 |                 |          | ^ |
|                                 | deos.net.org:9443 に安全に接続するように求められましたが、<br>した。                                                                        | 接続の安全性が確認できま                                    | せんで             |          |   |
|                                 | 安全に接続する場合は通常、あなたが適切な相手と通信することを<br>明書を提供してきます。しかし、このサイトの証明書は信頼性を想                                                     | 2確認できるように、信頼で<br>転正できません。                       | きる証             |          |   |
|                                 | どうすればよいのか?                                                                                                    |                                                 |                 |          |   |
|                                 | これまでこのサイトに問題なく接続できていた場合、このエラーカ<br>になりすましている可能性があるということであり、接続すべきて                                                     | 『表示されるのは誰かがこの<br>『はありません。                       | サイト             |          |   |
|                                 | スタートページに戻る                                                                                                    |                                                 |                 |          |   |
|                                 | ▼ 技術的詳細を表示                                                                                                    |                                                 |                 |          |   |
|                                 | deos.net.org:9443 は不正なセキュリティ証明書を使用していま                                                                               | र्व.                                            |                 |          | E |
|                                 | 自己署名をしているためこの証明書は信頼されません。<br>この証明書は localhost にだけ有効なものです。                                                            |                                                 |                 |          |   |
|                                 | (エラーコード: sec_error_ca_cert_invalid)                                                                                  |                                                 |                 |          |   |
|                                 | ▼ 危険性を理解した上で接続するには                                                                                                   |                                                 |                 |          |   |
|                                 | 何が起きていて何が問題なの力理解できているのであれば、この<br>Firefox にセキュリティ例外を追加することもできます。ただし、<br>イトであっても、誰かが通信を改ざんしているからこのエラーが引<br>分に注意してください。 | サイトの証明書を信頼するよ<br>たとえこのサイトが信頼でき<br>気まされている可能性がある | う<br>きるサ<br>ので十 |          |   |
|                                 | 信頼できる証明書をこのサイトが使用しない正当な理由がない限り<br>い。                                                                                 | 0、例外として追加しないで                                   | くださ             |          |   |
|                                 | 例外を追加                                                                                                    |                                                 |                 |          | Ŧ |

4. セキュリティ例外を承認する

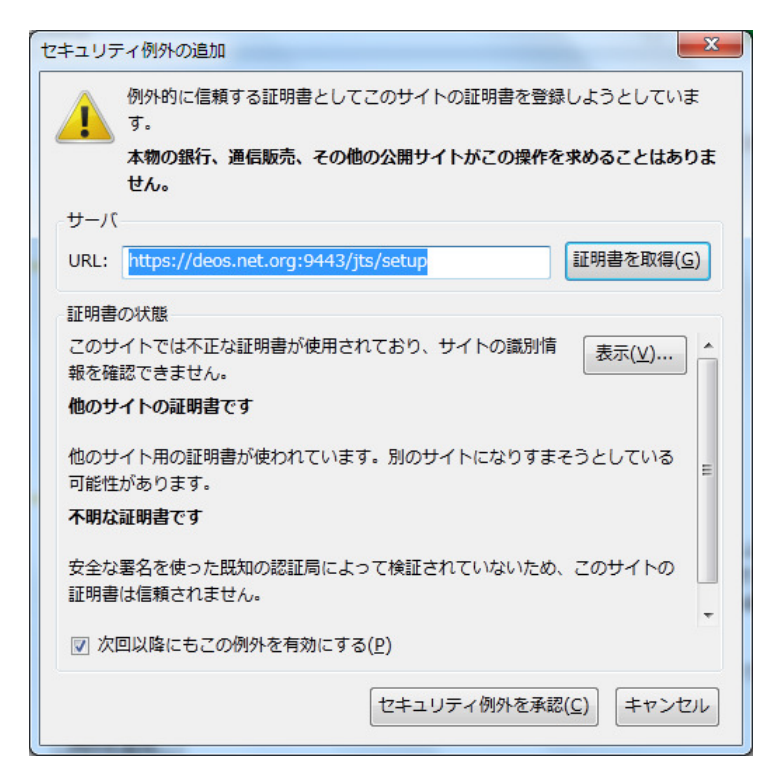

5. ユーザーID/パスワードを双方とも大文字 ADMIN としてログインする

ッ

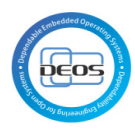

|                             | E(5) ノックマーク(B) ツール(I) ヘルノ(H                                                                                                    | 1)                                                                                                    |   |
|-----------------------------|----------------------------------------------------------------------------------------------------|----------------------------------------------------------------------------------------------------|---|
| ヘルプ - IBM Rational Software | × 💋 ログイン - Jazz Team Server                                                                                                    | × Imm rtc_install.pdf (application/pdf オ × +                                                            |   |
| https://deos.net.org:944    | 3/jts/setup                                                                                                    | ☆ マ C Google                                                                                            | م |
|                             | نوبین میلید           نوبین میلید           نوبین میلید           نوبین میلید           نوبین میلید           نوبین میلید           نوبین میلید | am Server にはユーザー ID とパスワードが必要です:<br>ユーザー ID:<br>ADMIN<br>パスワード:<br>・・・・・<br>一 常にこのユーザー ID を使用する<br>ログイン |   |
|                             | logo, Jazz, and Rational are trademarks of How Colporation,<br>すべての Java 関連の商標およびロゴは Oracle やその関連会社                                             | 、in the United States, other Countries and regions, or both, Java B 20<br>たの米国およびその他の国における南標または登録両標です。  |   |
|                             | IBM.                                                                                                    | Rational. software                                                                                      |   |

| 「リル(三) 神法(三) 3                     | ×//(⊻) //2/2E(⊇) >                                                            |                                                                                                    |                                                                                                    |                            |     |
|------------------------------------|-------------------------------------------------------------------------------|----------------------------------------------------------------------------------------------------|----------------------------------------------------------------------------------------------------|----------------------------|-----|
| ヘルプ - IBM Ration                   | al Software                                                                   | 💋 Jazz Team Server およびアプリケ 🤉                                                                                                    | rtc_install.pdf (application/pdf 2                                                                                                    | オ× +                       |     |
| <ul> <li>https://deos.r</li> </ul> | net.org:9443/jts/se                                                           | tup#/steps/1                                                                                                    | ☆ ▼ C                                                                                                    | 🗧 🛃 🗝 Google               | Q   |
| j                                  |                                                                               |                                                                                                    |                                                                                                    | ADMIN   ログアウト              |     |
| Ø.                                 | EAM SERVER                                                                    | およびアプリケーションのセー                                                                                                    | ットアップ                                                                                                    |                            |     |
|                                    | Jazz Team                                                                     | Server およびアプリケーシ                                                                                                    | <b>ヨンのセットアップへようこ</b>                                                                                                    | そ                          |     |
|                                    | この ビット アック・ウィー<br>どちらのオブションを述<br>ぞれのオブションの説                                   | ゴードによりコハーをビットアックチョンオンショ<br>輩択するか不明な場合、選択可能なすべてのオ:<br>明をよく読んで、ご自身のインストールに最適な                                                                                                    | ブル・2 フめらます (エンスラレス)というスタ<br>ブションを提供する「カスタム・セットアップ」を<br>ウィザードを選択してください。                                                                                       | は」。                        |     |
|                                    | <b>エクスプレス</b><br>セットアップの<br>バーは Tomes                                         | ・ <b>セットアップ</b><br>簡素化版を実行する場合にこのウィザードを使用<br>at ユーザー・レジストリーを使用します。これは、                                                                                                    | 目します。デフォルトのデータベースが Derby<br>評価版またはデモ環境にお勧めです。                                                                                                    | yに設定され、サー                  |     |
|                                    | カスタム・セッ<br>セットアップの<br>LDAP ユーザ                                                | <b>・トアップ</b><br>完全版を実行する場合にこのウィザードを使用し<br>-・レジストリーを使用でき、分散デプロイメントす                                                                                                    | ます。このウィザードでは、エンターブライズ<br>ゼセットアップできます。これは、実稼働環境                                                                                                    | ・データベースと<br>こお勧めです。        |     |
|                                    |                                                                               |                                                                                                    |                                                                                                    | () 次へ>                     |     |
| IEM.                               | Licensed Material - Pro<br>and Rational are traden<br>Eclipse Foundation, Inc | perty of IBM Corp. © Copyright IBM Corp. and its licenso<br>narks of IBM Corporation, in the United States, other cour<br>. Java and all Java-based trademarks and logos are trad | rs 2008, 2012. All Rights Reserved. IBM, the IBM log<br>ntries and regions, or both. Built on Eclipse is a trader<br>emarks of Oracle and/or its affiliates. | po, Jazz, Rational. softwa | ire |

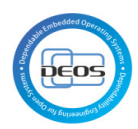

ク。問題がなければステップ2にチェックを入れて次へ

| 🥹 Jazz Team Server のセットアップ - Mozi                                                                                                    | illa Firefox: IBM Edition                                                                                                    | _                                                                                                    | April 1. 1. 1. 1. 1                                   | _ <b>O</b> X |
|----------------------------------------------------------------------------------------------------|----------------------------------------------------------------------------------------------------|----------------------------------------------------------------------------------------------------|-------------------------------------------------------|--------------|
| ファイル(E) 編集(E) 表示(⊻) 履歴(S) こ                                                                                                    | ブックマーク( <u>B</u> ) ツール( <u>T</u> ) ヘルプ( <u>H</u> )                                                                                                    |                                                                                                    |                                                       | A            |
| IBM Rational Software ×                                                                                                    | 🧭 Jazz Team Server のセットアップ                                                                                                    | × mrtc_install.pdf (application/pdf 才.                                                                                                    | × +                                                   |              |
| A https://deos.net.org:9443/jts/ex                                                                                                    | kpressSetup#/steps/1                                                                                                    | ☆ ▼ C                                                                                                    | 🛃 + Google                                            | ዖ 🏫          |
| ブリック URI を選択す<br>Jazz net コミュニティー<br>この値は、「https:// <p< td=""><td>-ることが重要です。詳細ヘルプについては、U<br/>-・サイトにアクセスしてください。<br/>ublic_hostname&gt;&lt;:port&gt;/<context>」のフォー</context></td><td>RIの計画トピックを参照するか、IBM サポートに<br/>-マットで構成します。</td><td>三連絡するか、</td><td></td></p<> | -ることが重要です。詳細ヘルプについては、U<br>-・サイトにアクセスしてください。<br>ublic_hostname><:port>/ <context>」のフォー</context>                                                                                          | RIの計画トピックを参照するか、IBM サポートに<br>-マットで構成します。                                                                                                    | 三連絡するか、                                               |              |
| ステップ 1: パブ                                                                                                    | リック URI の構成                                                                                                    |                                                                                                    |                                                       |              |
| プロパティー                                                                                                    | 現行値                                                                                                    |                                                                                                    |                                                       |              |
| パブリック URI                                                                                                    | https://deos.net.org:9443/jts<br>例: https://host.my.company.r                                                                                                    | net:9443/jts                                                                                                    |                                                       |              |
| ステッブ2: パブ<br>▲ パブリック UI<br>他のすべてひ<br>ます。実動<br>トビックを参照<br>■ パブリック UR<br>した場合、UR<br>① 構成テストが正浄<br>認してください。                                                                                                    | リック URI の確認<br>RI (完全修飾ホスト名を含む) は、いったん設定<br>サーバーを構成する際には特にこのことが重要<br>RI CT (ブリック URI の構成に関するガイドおよび<br>II は、いったん設定すると追加の管理コマンドを使<br>L の変更をサポートしない他のアブリケーション<br>的に完了しました。「ステップ 2」のチェック・ポッ: | すると、サーバー上のデータ、およびそのデータ<br>- タンとって不可欠となるため、慎重に選択する<br>こなります。このページの情報を確認し、さらに<br>び推奨事項を確認してください。<br>用しな、と変更できず、限定されたシナリオのセ<br>からのリンク切れを引き起こす可能性があります<br>クスをクリックして、パラリック URI を確<br>保存された状態に復元 | で参照する<br>らめ更があり<br>URIの計画<br>やり-では、変更<br>す。<br>接続のテスト |              |
|                                                                                                    |                                                                                                    | く戻る 次へ >                                                                                                    | 終了                                                    | -            |

8. 管理ユーザーの作成

| ヘルプ - IBM Rationa | I Software × 💋 Jazz Tea      | am Server のセットアップ 🛛 🛛 🔤 rtc_ii | nstall.ndf (application/ndf オ × ト |     |
|-------------------|------------------------------|--------------------------------|-----------------------------------|-----|
| A https://deos.ne | t.org:9443/its/expressSetup# |                                |                                   |     |
| 14                |                              | #/steps/2                      | 🏠 マ 🕑 🚼 - Google                  | ۶ 🕯 |
| UTE               | AM SERVER およびア               | プリケーションのエクスプレ                  | ス・セットアップ                          |     |
|                   |                              |                                |                                   |     |
|                   | ⑦「次へ」をクリックしてエクスプレ.           | ス・セットアップを開始します。                |                                   |     |
| 6                 | 管理ユーザーの作成                    |                                |                                   |     |
|                   |                              |                                |                                   |     |
| ß                 | 1986するこは、ご自身で管理ユーザ           | ーを作成してください。入力を完了したら、「次~        | ヽ」をクリックしてセットアップを開始してください。         |     |
|                   |                              |                                |                                   |     |
|                   | 1277 Team Server the Tout    | 白身で統理コンザーを作成します                |                                   |     |
|                   | Jazz ream Server Mictre () - | 自身で管理ユーリーで下的により。               |                                   |     |
|                   | プロパティー                       | 値                              |                                   |     |
|                   | ユーザー ID                      | jtsadmin                       | ユーザー ID (例: jsmith)               |     |
|                   | 名前                           | JTS管理者                         | フルネーム (例: John Smith)             |     |
|                   | パスワード                        | •••••                          | セキュアなバスワードを入力してくださ<br>い。          |     |
|                   | パスワードの再入力                    | •••••                          |                                   |     |
|                   | Eメール・アドレス                    | jtsadmin@example.com           | Eメール・アドレス (例:                     |     |
|                   |                              |                                |                                   |     |

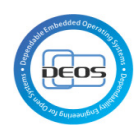

#### 9. セットアップの進行状況

セットアップが完了したら次へ

| 🕘 Jazz Team Server のセットアップ - Mozilla Firefox: IBM Edition                                                                                                    |     |
|----------------------------------------------------------------------------------------------------|-----|
| ファイル(E) 編集(E) 表示(Y) 履歴(S) ブックマーク(B) ツール(I) ヘルプ(H)                                                                                                    | -   |
| 🔤 ヘルプ - IBM Rational Software 🛛 🗴 🧭 Jazz Team Server のセットアップ 🗙 🔤 rtc_install.pdf (application/pdf オ 🛪 🕂                                                                                                    |     |
| 🗲 🔒 https://deos.net.org;9443/jts/expressSetup#/steps/3                                                                                                    | ۶ 🎓 |
| ✓ アブリケーションのファイナライズ                                                                                                    | ^   |
| ✓ アブリケーション "Configuration Application"のセットアップ中 (100% 完了)                                                                                                    |     |
| ✓ データベースの構成                                                                                                    |     |
| ✓ アブリケーションのファイナライズ                                                                                                    |     |
| 🛷 アプリケーション "Design Management" のセットアップ中 (100% 完了)                                                                                                    |     |
| ✓ データベースの構成                                                                                                    |     |
| ✓ アブリケーションのファイナライズ                                                                                                    |     |
| ✓ アブリケーション "変更管理と構成管理" のセットアップ中 (100% 完了)                                                                                                    |     |
| ✓ データベースの構成                                                                                                    |     |
| ✓ アプリケーションのファイナライズ                                                                                                    |     |
| ✓ データウェアハウス・データベースの構成                                                                                                    |     |
| ✔ アブリケーション "ライフサイクル・ブロジェクト管理" のセットアップ中 (100% 完了)                                                                                                    |     |
| ✓ セットアップの確定                                                                                                    |     |
| ✓ 診当所の)開始台                                                                                                    |     |
| ✔ セットアップの完了                                                                                                    |     |
|                                                                                                    |     |
|                                                                                                    | =   |
|                                                                                                    |     |
|                                                                                                    |     |
| TEN Licensed Material - Property of IBM Corp. @ Copyright IBM Corp. and its licensors 2008, 2012. All Rights Reserved. IBM, the IBM logo, Jazz. Rational. software                                                                                                    |     |
| amerate and Rational are trademarks of IBM Corporation, in the United States, other countries and regions, or both. Built on Eclipse is a trademark of Eclipse Foundation, Inc. Java and all Java-based trademarks and logos are trademarks of Oracle and/or its affiliates. |     |
|                                                                                                    | -   |

10. ライセンスの割り当て

下記のライセンスの評価版をアクティブ化にして選択し、終了ボタンを押下する

Rational DOORS Next Generation - Contributor

Rational Quality Manager – Quality Professional

Rational Rhapsody Design Manager – Design Manager

Rational Team Concert – Developer

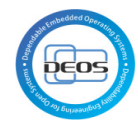

| <ul> <li>Jazz Team Server のセ</li> <li>ファイル(F) 編集(F) 表</li> </ul> | (ットアップ - Mozilla Fi<br>示(v) 履歴(S) ブック   | refox: IBM Edition<br>マーク(B) ツール(T) ヘルプ(H)                                                                                                    |                                                                                                    | ### 1.0% F C                                                             |            |
|------------------------------------------------------------------|-----------------------------------------|----------------------------------------------------------------------------------------------------|----------------------------------------------------------------------------------------------------|--------------------------------------------------------------------------|------------|
| シリーバ(L) 編集(L) 衣                                                  | Software ×                              | azz Team Server のセットアップ                                                                                                    | × mrtc install.pdf (application                                                                                                    | n/pdf オ × +                                                              | 3-11.00    |
| + https://deos.ne                                                | t.org:9443/jts/expres                   | sSetup#/steps/4                                                                                                    |                                                                                                    | v C 3 - Google                                                           | ۹ م        |
|                                                                  | A Define al DOODS                       | Next Occurrentian                                                                                                    |                                                                                                    |                                                                          |            |
|                                                                  | Rational DOORS                          | next Generation                                                                                                    |                                                                                                    |                                                                          |            |
|                                                                  | 使用可能: 10                                | <ul> <li>Rational DOORS Next Gene<br/>この分析者ライセンスは、プロ<br/>析者クライアント・アクセス・ラ・<br/>ポート・カスタマイズ、あよび利<br/>ンスはまた、別途役割ペースな<br/>現、テスト管理、自動化 ビルJ</li> </ul>                                                                                                    | ration - Analyst<br>ジェクトに穂極的に参加する分析者用<br>(センスを割り当てられたユーザーは、要<br>画に対する読み取り/書き込み確認を付<br>りプロセス許可によって制限されない限り<br>・システム)、おして酸新性管理の推測に対                                                                                   | 設計されています。分<br>球管理、変更管理、レ<br>与されます。このライセ<br>、ソフトウェア構成管<br>する話み取り 検尿を提     |            |
|                                                                  | 使用可能: 10                                | 供します。<br>常 Rational DOORS Next Gene<br>このコントリビューター・ライゼ<br>ンパー用に設計されています。<br>られたユーザーは、変更管理<br>権限をついに付与されます。こ<br>制限されない限以、要求管理、<br>よび設計管理の機能に対する                                                                                                    | ration - Contributor<br>ンスは、ブロジェクトに積極的に参加する、<br>コントリビューター・クライアント・アクセン<br>レポート・カスタマイズ、および計画に対<br>このライセンスはまた、別途役割ペースの<br>ンフトウェア構成管理、自動比(ビルド・ジ<br>読み取り権限を提供します。                                                        | 専門の非間発チーム・メ<br>ス・ライセンスを割り当て<br>する読み取り/書き込み<br>ジロセス許可によって<br>ノステム、テスト管理お  |            |
|                                                                  | Rational Quality Manager                |                                                                                                    |                                                                                                    |                                                                          |            |
|                                                                  |                                         | 🔘 tal                                                                                                    |                                                                                                    |                                                                          |            |
|                                                                  | 使用可能: 10                                | Rational Quality Manager - Contributor<br>このコントリビューター・ライセンスは、プロジェクトに積極的に参加する専門の非開発チーム・メンバー用に設計されてします。コントリビューター・クライアント・アクセス・ライセンスを割り当てられたユーザーは、変更管理、レボート・カスタマイズ、および計画に対する読み取り増き込み、<br>権限をフルに付与されます。このライセンスはまた、別途役割ペースのプロセス許可によって<br>制限されない取り、ソントウェア構成管理、自動化ビルド・システム)、要求管理、テスト管理、および設計管理の機能に対する読み取り権限を提供します。 |                                                                                                    |                                                                          |            |
|                                                                  | 使用可能: 10                                | <ul> <li>Rational Quality Manager - (<br/>この Quality Professional ラ・<br/>計されています。Quality Prof<br/>ユーザーは、変更管理、レポー<br/>2.500 (使用・コン・使用・コン・</li> </ul>                                                                                                    | Quality Professional<br>イセンスは、ブロジェクトに積極的に参加<br>essional クライアント・アクセス・ライセン<br>ト・カスタマイズ、計画、テストを理および<br>ドニサムキュー・マニア・フィンキャーの                                                                                             | する品質担当者用に設<br>いてを割り当てられた<br>バ要求管理に対する読                                   | Ŧ          |
| 🥘 Jazz Team Server ගැ                                            | ットアップ - Mozilla Fi                      | refox: IBM Edition                                                                                                    |                                                                                                    | and the second                                                           |            |
| ファイル(E) 編集(E) 表                                                  | 示(⊻) 履歴( <u>S</u> ) ブック                 | マーク(B) ツール(I) ヘルプ(日)                                                                                                    |                                                                                                    |                                                                          |            |
| ■ヘルプ - IBM Rational                                              | Software × 💋 :<br>t.org:9443/jts/expres | azz Team Server のセットアップ<br>sSetup#/steps/4                                                                                                    | × mm rtc_install.pdf (application                                                                                                    | n/pdf 才 × +                                                              | <u>۶</u> ۸ |
| Rational Rhapsody Design Manager                                 |                                         |                                                                                                    |                                                                                                    |                                                                          | -          |
|                                                                  |                                         | © tal                                                                                                    |                                                                                                    |                                                                          |            |
|                                                                  | 使用可能: 10                                | Rational Rhapsody Design<br>このライセンスは、設計でコラ・<br>パーと利吉関係者を対象として<br>よる制限がない限り、Design<br>トができます。                                                                                                    | Rational Rhapsody Design Manager - Contributor<br>このライセンスは、設計でコラボレーションする必要があり、設計自体はしない拡張チーム・メン<br>バーと利害関係者を対象としています。このライセンスによりユーザーは検索IVベースの権限に<br>よる制限がない限り、Design Management Serverにアクセスして、設計の検索、表示、コメント<br>ができます。 |                                                                          |            |
|                                                                  | 使用可能: 10                                | Rational Rhapsody Design<br>このライセンスは該計に携わる<br>Design Management Serve<br>ります。ここには、該計の検索<br>セットアップ、スナップショットの                                                                                                    | Manager - Design Manager<br>バテーム・ペンバーを対象としてします。こ<br>のすべての機能に対する読み取り書き<br>、表示、分析、コメントに加え、設計のイン<br>DYFR成が含まれます。                                                                                                    | のライセンスにより、<br>取りアクセスが可能にな<br>パート、設計レビューの                                 |            |
|                                                                  | <b>評価版のアクティブ</b><br>化<br>(60日の評価期間)     | <ul> <li>Rational Rhapsody Design<br/>このライセンスは、設計でコラ<br/>バーと利害関係者を対象として<br/>よる制限がない限り、Design<br/>トができます。</li> </ul>                                                                                                    | Manager - Design Reviewer<br>ボレーションする必要があり、設計自体は<br>ひ、ます。このライセンスによりユーザー<br>Management Server にアクセスして、設                                                                                                    | にない拡張チーム・メン<br>は役割ペースの権限に<br>結の検索、表示、コメン                                 |            |
|                                                                  | Rational Team Co                        | ational Team Concert                                                                                                    |                                                                                                    |                                                                          | E          |
|                                                                  |                                         | ⊙ tal                                                                                                    |                                                                                                    |                                                                          |            |
|                                                                  | 評価版のアクティブ<br>化<br>(60日の評価期間)            | Rational Team Concert - Cc<br>このコントリビューター・ライセ<br>ンバー用に設計されています。<br>られたユーザーは、変更管理<br>権限をついに付与されます。こ<br>制限されない限以、ソフトウェア<br>よび設計管理の機能に対する。                                                                                                    | ntributor<br>ンスは、ブロジェクトに積極的に参加する。<br>コントリビューター・クライアント・アクセン<br>レポート・カスタマイズ、および計画に対<br>のライセンスはまた、別途役割ペースの<br>構成管理。自動化(ビルド・システム)、要<br>読み取り権限を提供します。                                                                    | 専門の非間発チーム・メ<br>ス・ライセンスを割り当て<br>する読み取り/書き込み<br>ジロセス許可によって<br>見求管理、テスト管理、お |            |
|                                                                  | 使用可能: 10                                | Rational Team Concert - De<br>この開発者ライセンスは、プロ<br>す。開発者クライアント・アクセ                                                                                                    | Rational Team Concert - Developer<br>この開発者ライセンスは、 プロジェクトに積極的に参加する専門の開発者用に設計されていま<br>す。開発者クライアント・アクセス・ライセンスを割り当てられたユーザーは、 変更管理、 レボー                                                                                  |                                                                          | -          |